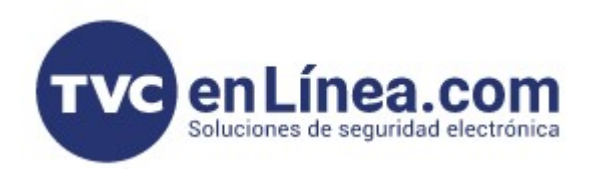

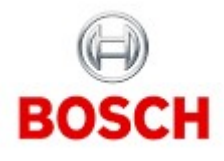

## CÁMARAS IP CONFIGURATION MANAGER - MENÚS CÁMARA, HORA

En el tema anterior ya se había inicializado la cámara en el Configuration Manager, ahora partimos desde que ya tenemos acceso a ella y vamos a explorar algunos menús.

| 👌 Configuration Manager                   |                 |                                                               | - 0                                      | × |
|-------------------------------------------|-----------------|---------------------------------------------------------------|------------------------------------------|---|
| Filter                                    | Q @             | General Connectivity Camera Recording Alarm                   | BOSCH                                    |   |
| Name                                      | URL             | Unit Assess Licer Management Date/Time Initialization         | Positioning Comora Calibration           |   |
| () 169.254.117.122                        | 169.254.117.122 |                                                               |                                          | ^ |
| ¢ <u>19</u>                               |                 | ✓ Camera identification                                       | ✓ Add to System                          | Ĩ |
| le la la la la la la la la la la la la la |                 | Device type                                                   |                                          |   |
| 63                                        |                 | DINION IP 3000i (CPP7_3)                                      | https://169.254.117.122                  |   |
|                                           |                 | CTN<br>NBE-3502-AL                                            | User name<br>service                     |   |
| (2)                                       |                 | Video name                                                    | Target group                             |   |
|                                           |                 | Camera 1                                                      |                                          |   |
|                                           |                 |                                                               | (i) Device is attached to system         |   |
| $\oplus$                                  |                 | Device ID                                                     |                                          |   |
| *                                         |                 |                                                               | $\sim$ Version information               |   |
| $\bigcirc$                                |                 | Hostname                                                      | Firmware version                         |   |
|                                           |                 | Initiator name                                                | 7.72.0008                                |   |
|                                           |                 | iqn.2005-12.com.bosch:unit00075fcfaea6<br>Initiator extension | Serial number<br>404636623926011036      |   |
| 4                                         |                 |                                                               |                                          | ~ |
| Scanning network for devices              |                 | 1 device(s) total                                             | 1 device(s) visible 1 device(s) selected |   |

Nos colocamos en el menú GENERAL y luego pestaña DATE/TIME para ajustar la hora, esto es lo que se debe de hacer luego de inicializarla, se puede usar directamente sincronizar con la hora de la PC

I

|           | Filter                                           | Q @                    | General Connectivity Camera Recording Alarm          | BOSCH                          |  |
|-----------|--------------------------------------------------|------------------------|------------------------------------------------------|--------------------------------|--|
|           | Name<br>Configuration Manager<br>109.254.117.122 | URL<br>169.254.117.122 | Unit Access User Management Date/Time Initialization | Positioning Camera Calibration |  |
| )         |                                                  |                        | ✓ Date/Time                                          |                                |  |
| 2         |                                                  |                        | Device date format<br>DD.MM.YYYY                     | $\sim$                         |  |
| <u>63</u> |                                                  |                        | Device date<br>lunes 09.01.2023                      | ~                              |  |
|           |                                                  |                        | <b>Device time</b><br>04:48:45 p. m.                 | · · · +                        |  |
| 2         |                                                  |                        | Sy                                                   | /nchr. PC                      |  |
| Ð         |                                                  |                        | Device time zone<br>(UTC -6:00) Central Ti           | me 🗸                           |  |
| G         |                                                  |                        | Time server address                                  |                                |  |
| ?         |                                                  |                        | Overwrite by DH                                      | CP                             |  |
|           |                                                  |                        | Time server type                                     | $\sim$                         |  |

## También se tiene que seleccionar una zona horaria

| 🔏 Con     | figuration Manager                               |                        |            |              |                   |                                              |                         | _ | - | ٥ | × |
|-----------|--------------------------------------------------|------------------------|------------|--------------|-------------------|----------------------------------------------|-------------------------|---|---|---|---|
|           | Filter                                           | Q @                    | General    | Connectivity | Camera            | Recording Alarm                              | BOSC                    | н |   |   |   |
| <u>به</u> | Name<br>Configuration Manager<br>169.254.117.122 | URL<br>169.254.117.122 | Unit Acce  | ss User Mana | agement Da        | te/Time Initialization Positio               | ning Camera Calibration |   |   |   | ^ |
| l h       |                                                  |                        | ∨ Date/Tir | ne           |                   | Device date format                           |                         |   |   |   |   |
| ŝ         |                                                  |                        |            |              |                   | DD.MM.YYYY<br>Device date                    |                         |   |   |   |   |
| ()        |                                                  |                        |            | Ì            | $\backslash$      | lunes 09.01.2023                             |                         |   |   |   |   |
|           |                                                  |                        |            |              | $\langle \rangle$ | 04:48:45 p. m.                               | - +                     |   |   |   |   |
| ₽         |                                                  |                        |            |              | Ž                 | Device time zone<br>(UTC -6:00) Central Time | ~                       |   |   |   |   |
| *         |                                                  |                        |            |              |                   | Time server address                          |                         |   |   |   |   |
| 0         |                                                  |                        |            |              |                   | Overwrite by DHCP                            |                         |   |   |   |   |
|           |                                                  |                        |            |              |                   | Time server type<br>SNTP server              | $\sim$                  |   |   |   |   |

## Y queda de esta forma ajustado

| 🔏 Con       | figuration Manager            |                        |                             |                                              |                    | - | o × |
|-------------|-------------------------------|------------------------|-----------------------------|----------------------------------------------|--------------------|---|-----|
| ≡           | Filter                        | Q @                    | General Connectivity Came   | era Recording Alarm                          | BOSCH              |   |     |
|             | Name<br>Configuration Manager | URL<br>169.254.117.122 | Unit Access User Management | Date/Time Initialization Positioning         | Camera Calibration |   |     |
| ( <u>))</u> |                               |                        | $\sim$ Date/Time            |                                              |                    |   | Î   |
| ા જ્ય       |                               |                        |                             | Device date format<br>DD.MM.YYYY             | $\sim$             |   |     |
| ŝ           |                               |                        |                             | Device date<br>lunes 09.01.2023              | $\sim$             |   |     |
| $\zeta$     |                               |                        |                             | Device time<br>04:48:45 p. m.                | - +                |   |     |
| Ð           |                               |                        |                             | Synchr. PC                                   |                    |   |     |
| $\bigoplus$ |                               |                        |                             | Device time zone<br>(UTC -6:00) Central Time | $\sim$             |   |     |
| *           |                               |                        |                             | Time server address                          |                    |   |     |
| ?           |                               |                        |                             | Overwrite by DHCP                            |                    |   |     |
|             |                               |                        |                             | Time server type<br>SNTP server              | $\checkmark$       |   |     |

Es muy importante la zona horaria y hora de las cámaras que se agreguen al sistema, al igual que el grabador o software donde se utilice, en ocasiones se ajusta mal la zona horaria o la hora está en unos equipos como sincronizado con la laptop que se configuró y surge un problema cuando se revisa una grabación, por ejemplo la hora de las grabaciones van a estar de acuerdo al grabador o software pero si el video trae activo el modo de la hora, puede diferir; también muchos sistemas no están conectados a Internet y por lo mismo no cuentan con el sistema automático de SNTP (lo recomendable es tener un SNTP) y entonces es importante revisar que cámaras y grabadores estén con la misma zona horaria y hora.